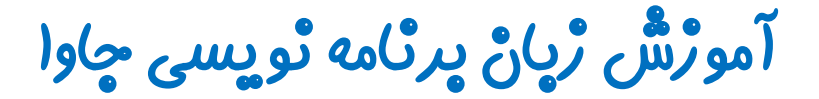

گرافیک در چاوا - پکیچ Swing

چلسه سوم

## کلاس JLabel

تویسنده : رحمان ژارعی

چاوا را ساده،آسان و شيرين پٽوشير

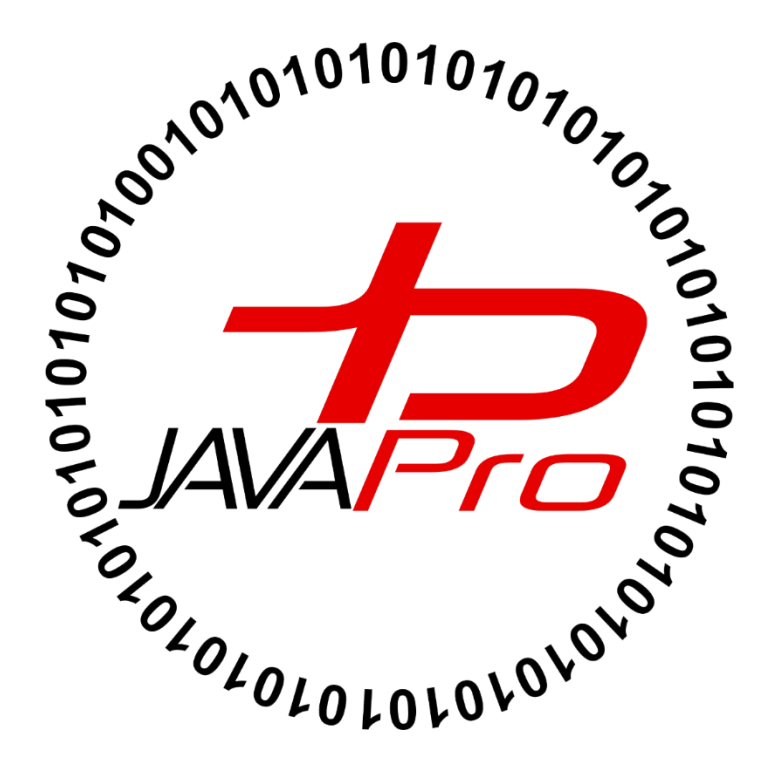

:

برای نمایش متن یا تصویر در برنامه گرافیکی خود از کلاس JLabel استفاده می کنیم. از ویژگی اجزای گرفیکی JLable این است که متن نمایش داده شده در آن تنها با برنامه کاربردی نوشته شده قابل تغییر می باشد و کاربر توانایی ویرایش متن نمایش داده شده را ندارد. برای مثال در برنامه ماشین حساب ویندوز برای نمایش مقدار اعداد و نتیجه محاسبات از کلاس JLable استفاده شده است کافی است همین الان ماشین حساب ویندوز رو باز کنید متوجه خواهید شد که صفحه نمایش ماشین حساب توسط کاربر غیر قابل ویرایش و دستکاری می باشد، اما از طریق دکمه های ماشین حساب (برنامه) قابل تغییر می باشد و ما

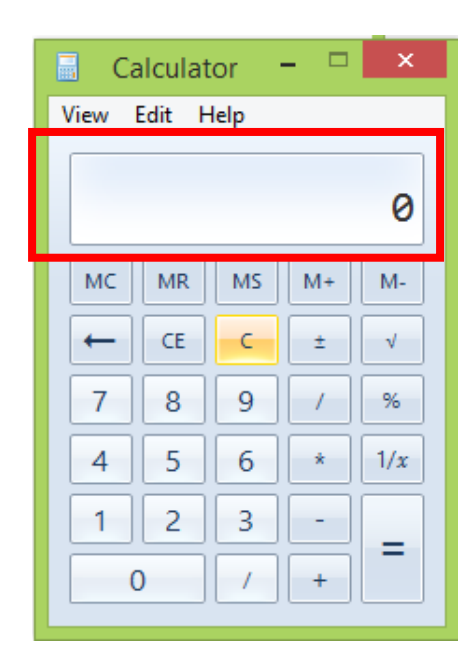

تصوير (۱)

 بخش قرمز مشخص شده در تصویر(۱) که همان صفحه نمایش ماشین حساب هستش از اجزای گرافیکی label استفاده شده است.همان طور که مشاهده می کنید این متن نمایش داده شده توسط کاربر غیر قابل تغییر می باشد اما از طریق دکمه های برنامه می توان مقدار label را تغییر داد.تصویر(۲)

| 🔤 Ca           | alculat | or | _ □ | ×   |  |
|----------------|---------|----|-----|-----|--|
| View Edit Help |         |    |     |     |  |
| 1396           |         |    |     |     |  |
| MC             | MR      | MS | M+  | M-  |  |
| -              | CE      | С  | ±   | V   |  |
| 7              | 8       | 9  | /   | %   |  |
| 4              | 5       | 6  | *   | 1/x |  |
| 1              | 2       | 3  | -   | _   |  |
| 0              |         | /  | +   |     |  |
|                |         |    |     |     |  |

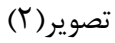

## سارٹدہ ھای پر کاریرد کلاس JLbale

## JLabel() ↔

برای ساخت یک نمونه label بدون متن و تصویر از این سازنده استفاده می شود.

JLabel a=new JLabel();

#### JLabel(String s) \*

برای ایجاد یک label با متن خاص از این سازنده استفاده می کنیم.

JLabel a=new JLabel(String s);

#### JLabel(Icon i) ↔

برای ایجاد یک label با تصویر خاص از این سازنده استفاده می کنیم.

JLabel a=new JLabel(Icon i);

## متدهای پرکاربرد کلاس JLabel ،

#### String getText() \*

این متد متنی که label نمایش داده است را بر می گرداند یا به عبارت دیگر متن label ما را به ما می دهد.

### void setText(String text) \*

از این متد برای نمایش متن خود در label استفاده می کنیم.

#### Icon getIcon() ♦

این متد تصویر گرافیکی نمایش داده شده در label را برای ما برمی گرداند.

 دوستان من برای یادگیری هر مبحثی از برنامه نویسی زیاد به تئوری ها اکتفا نکنید چرا که امکان داره حتی گمراه شوید! بیشتر به نمونه مثال ها و کدهای حل شده انها توجه کنید.

## مثّال ها (Examples):

```
package swing_javalike;
import javax.swing.*;
class LabelExample
{
public static void main(String args[])
    {
    JFrame f= new JFrame("Label Example");
    JLabel 11,12;
    11=new JLabel("First Label.");
    11.setBounds(50,50, 100,30);
    12=new JLabel("Second Label.");
    12.setBounds(50,100, 100,30);
    f.add(11); f.add(12);
    f.setSize(300,300);
    f.setLayout(null);
    f.setVisible(true);
    }
```

خروجی:بعد از کامپایل و اجرای برنامه خروجی بصورت تصویر(۳) می باشد:

| <u>ی</u> | Label Example | - 🗆 🗙 |
|----------|---------------|-------|
|          |               |       |
|          |               |       |
|          | First Label.  |       |
|          | Second Label. |       |
|          |               |       |
|          |               |       |
|          |               |       |
|          |               |       |
|          |               |       |

تصوير (۳)

در تصویر(۳) دو label (لیبل) مشاهده می کنید که هر کدام متنی را در فریم ما نمایش داده اند.

JFrame f= new JFrame("Label Example");

- اجزای گرافیکی خود را روی یک اسکلت یا شاسی به نام فریم قرار می دهیم.
- در اینجا یک شی از کلاس JFrame ایجاد کرده ایم.و متنی را جایگزین پارامتر سازنده ان قرار داده ایم.که این متن جایگزین عنوان فریم ما می شود.

JLabel 11,12;

• تعریف دو شی از نوع کلاس JLabel

l1=new JLabel("First Label.");

 با صدا زدن سازنده کلاس JLabel شی 11 ایجاد می شود.متن مورد نظر که قراره در لیبل ما نمایش داده شود را جایگزین پارامتر سازنده آن کرده ایم.

11.setBounds(50,50, 100,30);

با استفاده از متد setBounds مختصصات و ابعاد لیبل 11 را در فریم خود مشخص می کنیم.

12=new JLabel("Second Label."); 12.setBounds(50,100, 100,30);

- کارایی که برای لیبل 11 انجام دادیم را برای لیبل 21 نیز انجام میدهیم.
- صدا زدن سازنده،مقدار دهی متنی که قراره در فریم نمایش داده شود و در نهایت تنظیم مختصات و ابعداد لیبل 12 در فریم

f.add(l1); f.add(l2);

 از طریق شی f که از نوع کلاس JFrame هستش ، متد add را صدا زده و اجزای گرافیکی لیبل 1l و 2l را به فریم خود اضاف می کنید.

f.setSize(300,300);
 f.setLayout(null);
 f.setVisible(true);

- تعیین سایز و اندازه فریم خود
- چون فعلا قصد نداریم از طرح بندی خاصی برای اجزای گرافیکی خود استفاده کنیم مقدار پارامتر متد setLayout را null قرار داده ایم.
- Layout برای طرح بندی و نحوه قرار گیری خاص اجزای گرافیکی استفاده می شود.خودش یک مبحث مفصل هستش
   که در اینده بهش خواهیم پرداخت.
  - برای نمایش فریم و تمامی اجزای گرافیکی مقدار پارامتر متد setVisible را true می کنیم.

مثال: در برنامه زیر ما یک لیبل داریم و سه دکمه (button) و هر دکمه حاوی یک مقدار عددی می باشد، با کلیک کردن روی هر دکمه (button) مقدار عددی آن در label نمایش داده می شود.

package swing\_javalike;

```
import java.awt.event.ActionEvent;
import java.awt.event.ActionListener;
import javax.swing.*;
class LabelExample {
    public static void main(String args[]) {
        JFrame f = new JFrame("Label Example");
        JLabel 11;
        l1 = new JLabel("....");
        l1.setBounds(100, 50, 100, 30);
```

```
JButton b1 = new JButton("1");
     JButton b2 = new JButton("2");
     JButton b3 = new JButton("3");
     b1.setBounds(50, 150, 50, 30);
     b2.setBounds(100, 150, 50, 30);
     b3.setBounds(150, 150, 50, 30);
     b1.addActionListener(new ActionListener() {
           public void actionPerformed(ActionEvent arg0) {
                l1.setText("1");
           }
     });
     b2.addActionListener(new ActionListener() {
           public void actionPerformed(ActionEvent arg0) {
                11.setText("2");
           }
     });
     b3.addActionListener(new ActionListener() {
           public void actionPerformed(ActionEvent arg0) {
                11.setText("3");
           }
     });
     f.add(11);
     f.add(b1);
     f.add(b2);
     f.add(b3);
     f.setSize(300, 300);
     f.setLayout(null);
     f.setVisible(true);
}
```

خروجی: ابتدای برنامه که اجرا می شود بصورت تصویر (۴) می باشد:

| <u>ی</u> | Label Example 🚽 🗖 🗙 |
|----------|---------------------|
|          |                     |
|          |                     |
|          |                     |
|          |                     |
|          |                     |
|          |                     |
|          | 1 2 3               |
|          | <u>.</u>            |
|          |                     |
|          |                     |
|          |                     |

تصوير (۴)

با زدن دکمه شماره ۲ متن label ما بصورت تصویر (۵) تغییر می کند:

| <u>ی</u> | Label Example 🚽 🗖 🗙 |
|----------|---------------------|
|          |                     |
|          |                     |
|          | 2                   |
|          |                     |
|          |                     |
|          |                     |
|          | 1 2 3               |
|          |                     |
|          |                     |
|          |                     |
|          |                     |

تصوير (۵)

همچنین با زدن هر دکه شماره مورد نظر در لیبل نمایش داده می شود.همان طور که مشاهده می کنید این متن نمایش
 داده شده در فریم تنها از طریق برنامه قابل تغییر می باشد و ما نمی توانیم مستقیم متن لیبل را ویرایش کنیم.

نکته بسیار مهم: دوستان من میدونم الان چه حسی در مورد این نوع روش طراحی رابط گرافیکی برای برنامه کاربردی خود دارید!!! خیلی خسته کننده! طاقت فرسا! کد زدن های اضافی! شاید بگید که ما به جای اصل موضوع برنامه ای که میخوایم بنویسید باید گرفتار کد زدن برای طراحی رابط گرافیکی (منظور همان دکمه ها ،لیبل ها ،فریم ،منو و...) شویم! قطعا با نظر شما موافق هستم! همان طور که در جلسات گذشته گفتم در ویرایشگر Netbeans با Netbeans کردن اجزای گرافیکی میشه سریع دیزاین یا همون اجزای گرافیکی برنامه خود را سریع طراحی کنید! پس چرا اینقدر خودمون رو معطل می کنیم و سراغ اجزای گرافیکی ( کد زدن برای این مورت است که ابتدا با این روش طراحی اجزای گرافیکی ( کد زدن برای ایجاد اجزای گرافیکی) آشنا بشیم بعدش سراغ Netbeans خواهیم رفت ۞

مثال: نمایش تصویر در یک label :

```
package swing javalike;
import java.awt.event.ActionListener;
import javax.swing.AbstractButton;
import javax.swing.ImageIcon;
import javax.swing.JButton;
import javax.swing.JFrame;
import javax.swing.JLabel;
public class Test {
     public static void main(String[] args) {
           JFrame f = new JFrame("Label Example");
           JLabel 11;
           11 = new JLabel(new ImageIcon("javalikeTutorial.png"));
           11.setBounds(0, 0, 300, 248);
           f.add(11);
           f.setSize(300, 300);
           f.setLayout(null);
           f.setVisible(true);
     }
```

خروجی: بعد از اجرای برنامه خروجی بصورت تصویر (۶) می باشد:

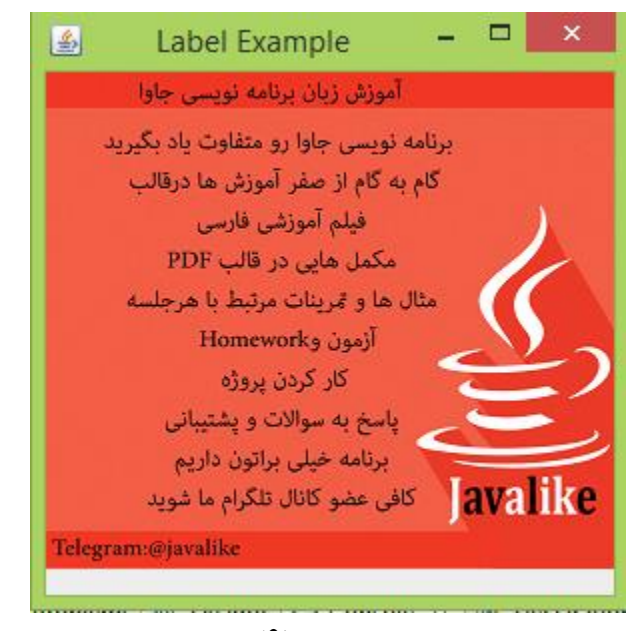

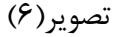

- ما در این برنامه یک تصویر در پوشه پروژمون رو در label موجود در برنامه نمایش داده ایم.
- شما می توانید یک تصویر به دلخواه خود در پوشه پروژه و همنام با "javalikeTutorial.png" برای تست قرار دهید.
  - مى توانيم ابعداد و مختصات تصوير و ليبل را به دلخواه تنظيم كنيم.

یکی از درخواست های شما عزیزان این است که چرا در جلسات آموزشی مثال کم میزنید؟! حق با شماست یک مبحث برنامه نویسی به مثال های فراوان نیاز دارد! خب از جهتی مثال فراوان باعث طولانی شدن و خسته کننده شدن جلسات آموزشی می شویم!خب راه کار چیست؟! ما در برنامه ای جداگانه قصد داریم انفجاری از مثال های جاوا با تنوع فراون برای شما تولید کنیم. پس آموزش های ما را دنبال کنید.

پیروڑ و موقق پاشید

# سايت آمورْش رْيان چاوا به رْيان ساد،،آسان و شْيرين،،، www.JAVAPro.ir

آموزش جاوا SE را با تجربه شخصی و به زبان خودمونی یاد بگیرید!!!!!

بازدید از کانال

بازدید از سایت

هر روز مفاهیم و مثال های جدید به سایت اضافه می شود برای اطلاع از مطالب جدید روی سایت عضو کانال شوید.

دخل و تصرف ، ویرایش و کپی زدن تمامی آموزش های جاوالایک به دور از اخلاق حرفه ای ست و حرام می باشد.